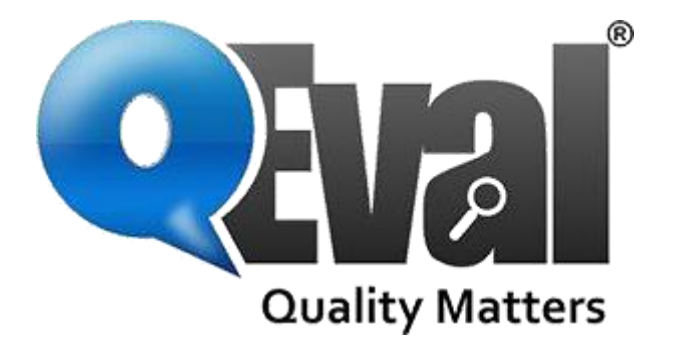

# Users Access Control

Athira Nair 9-20-2022

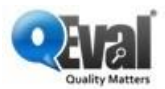

# Contents

| ABOUT COMPANY            | 2  |
|--------------------------|----|
| ABOUT QEVAL              | 2  |
| USER ACCESS              | 3  |
| ADMIN                    | 7  |
| SUPERVISOR               | 8  |
| AGENT                    | 9  |
| QA MANAGER               | 10 |
| QA SUPERVISOR            | 11 |
| QA VERIFIER              | 11 |
| VICE PRESIDENT (VP)      | 12 |
| DOCUMENT VERSION CONTROL | 13 |

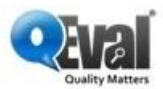

#### **ABOUT COMPANY**

Enterprise Technology Solutions (ETS) is a global provider of intelligent software and technology solutions to businesses through its centers in US, India, and Jamaica. ETS has proven experience and expertise in offering end-to-end IT solutions, E-commerce solutions, customized software solutions, web development services, handling offshore software development projects, and much more.

ETS over the years has gained immense domain expertise and served businesses across various industry verticals ranging from automobile, CRM, B2B, E-commerce, Publication houses, Real estate, Call center & BPO companies enabling them to drive business growth, serve their customers efficiently, and maximize revenue.

#### **ABOUT QEVAL**

QEval Pro comes with encapsulated functional features to provide dynamic user-friendly experience. The users could rearrange these features as per their requirements. It also allows the users to organize the data and to access online help. The applied features in the module include:

- Secure cloud hosted platform
- Fully customizable
- Data aggregation and trending
- Speech analytics
- Integrated online help
- Real time reporting

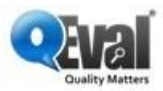

## **USER ACCESS**

QEval is a complete call center monitoring solution. It facilitates all the user roles to utilize its features, adding value to the Quality Assurance needs.

To add user, follow the steps given below:

1. Select Manage > User.

| 🗥 Home 🗸                        | rights reserved |
|---------------------------------|-----------------|
| 🚑 Manage 🔨                      |                 |
| Program Configuration           |                 |
| • User                          | <b>←</b>        |
| • Client                        |                 |
| <ul> <li>Disposition</li> </ul> |                 |
| • Location                      |                 |
| • Forms                         |                 |
| • Follow up emails              |                 |
| I''' KDI                        |                 |
| ♀ Quality ∽                     |                 |

2. On **Manage** User page, click on the **Add/Import Users** button to add a user and the following screen appears.

| Manage Users                      |                            |             | Export To 📀   | Add/Import Users 📀 | Search Use | rs 💌 |
|-----------------------------------|----------------------------|-------------|---------------|--------------------|------------|------|
|                                   |                            |             |               | 1                  |            |      |
| ↑ User Name                       | 1 Supervisor               | 1 Location  | 1 Role        | 1 Alternate ID     | Action     | n    |
| Adam Milne(VP1)                   | Jack Daniel(QASupervisor1) | Texas       | VP            |                    | <i>i</i> 🖉 | (    |
| Jack Daniel(QASupervisor1)        | Nathan Smith(QAManager1)   | Texas       | QA Supervisor |                    | <i>i</i> 🖉 | (    |
| Axay Bhaliya(108855)              |                            | Gandhinagar | Supervisor    |                    | <i>i</i> 🖉 | i -  |
| Chirag Kakariya(0107618)          |                            |             | Admin         |                    | <i>i</i> 🖉 | (    |
| Anne Sophie(NotAvailableSup11)    |                            | Gandhinagar | Supervisor    |                    | ø 🗇        | i    |
| Davendra Champawat(EMPVERIFIER03) |                            | Vadodara    | QA Verifier   |                    | <i>i</i> 🖉 | (    |
| Dian Sailsman(EMPAGENT05)         |                            | Gandhinagar | Agent         |                    | ø 💼        | (    |
| Jevaughn Jaggon(EMPAGENT04)       |                            | Gandhinagar | Agent         |                    | <i>i</i> 🖉 | (    |
| Clinton Clarke(EMPAGENT02)        |                            | Vadodara    | Agent         |                    | ø 💼        | i    |
| DemoClient Admin(EMPADMIN01)      |                            | Gandhinagar | Admin         | EMPADMIN01         | ø* 💼       | i    |
| Showing 1 to 10 of 27 entries     |                            |             |               | Previous           | 2 3 1      | Next |
|                                   |                            |             |               |                    |            |      |

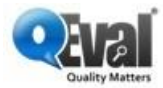

3. Provide the following details.

| Screen<br>Elements  | Description                                                                                                    |  |  |
|---------------------|----------------------------------------------------------------------------------------------------|--|--|
| Credentials         |                                                                                                    |  |  |
| User Name           | Enter the User Name of the new user.                                                                                                    |  |  |
| Password            | <ul> <li>Enter a strong password.</li> <li>Note: The password should meet the below requirements.</li> <li>Must be at least 8 characters.</li> <li>Must contain at least one digit, one lower case letter or one upper case letter, and one special character.</li> <li>Valid special characters are:,.?/:;/\\!@#\$%^&amp;*()-+=.</li> <li>Example: Effective1?.</li> </ul> |  |  |
| Confirm<br>Password | Re-enter the password for confirmation.                                                                                                    |  |  |
| Employee ID         | Enter the ID of the employee.                                                                                                    |  |  |
| Employee<br>Type    | Enter the type of employee.                                                                                                    |  |  |
| Business Unit       | By default, the business unit is already selected and is disabled.                                                                                                    |  |  |
| First Name          | Enter the first name of the user.                                                                                                    |  |  |

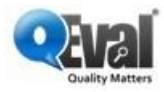

| Middle Name            | Enter the middle name of the user.                                                                                                    |
|------------------------|----------------------------------------------------------------------------------------------------|
| Last Name              | Enter the last name of the user.                                                                                                    |
| Location<br>Name       | Select the location from the dropdown list.                                                                                                    |
| Email                  | Enter the Email address.                                                                                                    |
| Supervisor<br>Name     | Enter the supervisor's name of the user.                                                                                                    |
| Start Date             | Select the start date 0f the user to use this platform.                                                                                                    |
| Alternate ID           | Enter the alternate ID of the user.                                                                                                    |
| Program                | Select the Program from the dropdown list.                                                                                                    |
| Is<br>Supervisor?      | Select this check box if the user is a Supervisor.                                                                                                    |
| Track by<br>Program    | Select this checkbox to track the user by the program. It is meant to see QA spending time on each program at their end when they handling multiple program.                           |
| Is Access IP<br>based? | Select this checkbox to allow access to Users based on IP Addresses.<br><b>Note</b> : <i>Selecting the checkbox restricts the User from accessing QEval from any other IP Address.</i> |

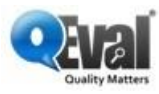

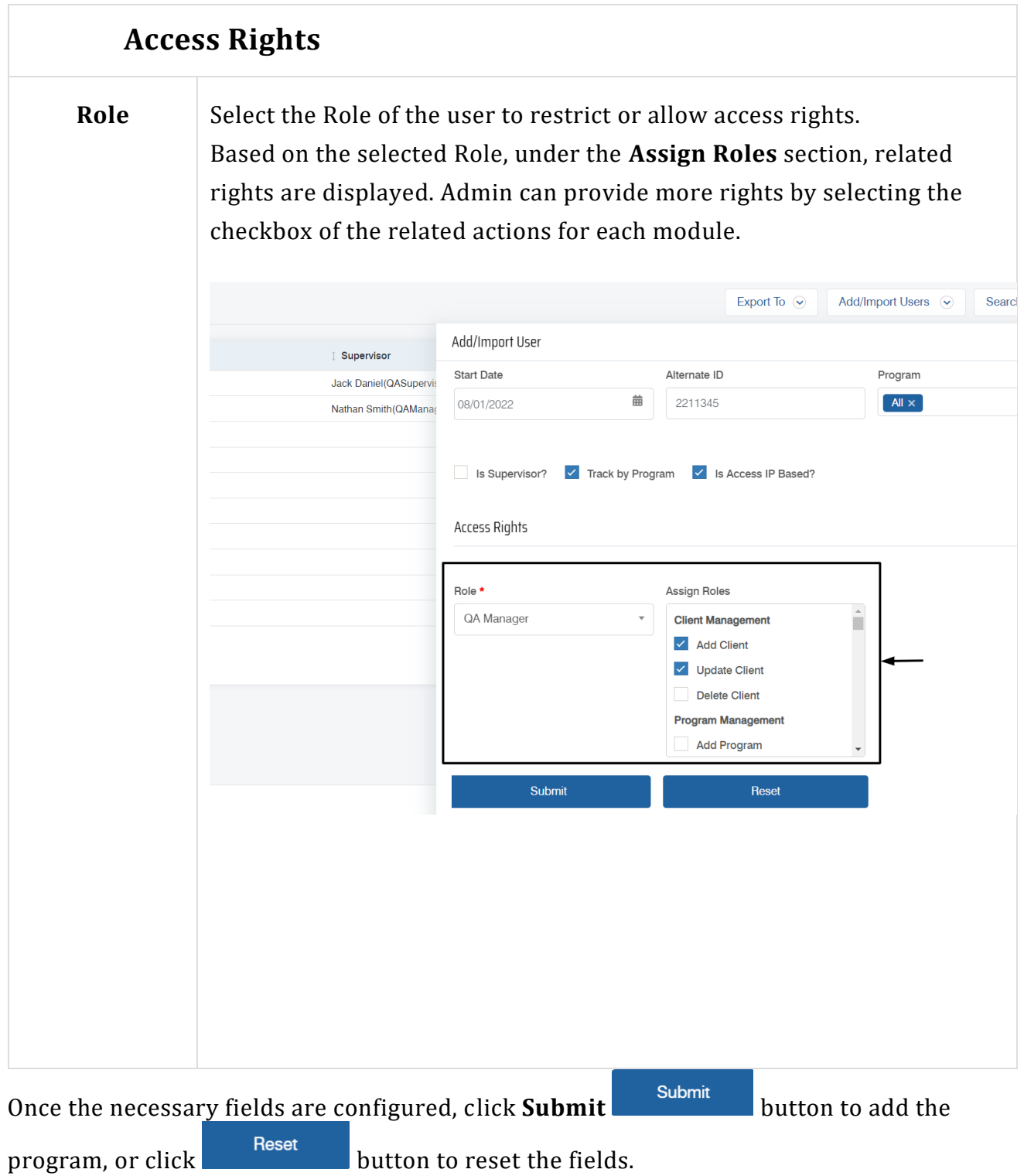

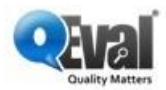

Campaign wise access can be given to all the user types. If a user is having rights for any specific campaign, then he will be able to access that campaign.

QEval offers accessibility to user roles in contact centers as:

- 1. Admin
- 2. Supervisor
- 3. Agent
- 4. QA Manager
- 5. QA Supervisor
- 6. QA Verifier
- 7. VP

To view the default access of each role, <u>Click here</u>.

#### ADMIN

**Description**: These users are having maximum rights in the QEval platform. They can manage users and their access and can make changes in their roles as well. User with this profile falls at the top of the hierarchy in the QEval.

- Access: Client Management
  - o Functions: Add Client, Update Client, Delete Client
- Access: Program Management
  - **Functions**: Add Program, Update Program, Delete Program
- Access: User Management
  - **Functions**: Add User, Update User, Delete User, Reset Password, Custom Fields
- Access: Form Design
  - **Functions**: Create Form, Activate Form, Delete Form, Update Form

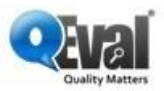

- Access: Evaluation
  - Functions: Evaluate, Update Evaluation, Delete Evaluation, View Evaluation, Verify Disputes
- Access: Agent Evaluation
  - **Functions**: Review, View, Dispute, Coach, Verify Good/Bad Call
- Access: Manager Evaluation
  - Functions: View Evaluation Count, Team Review/Dispute
- Access: Reports
  - **Functions**: All Reports
- Access: Program Access Group Management
  - **Functions**: Add Group, Update Group, Delete Group
- Access: ATA Process
  - **Functions**: ATA View Evaluation, ATA Delete Evaluation, ATA Update Evaluation, ATA Evaluation
- Access: Calibration Management
  - **Functions**: View Calibration, Delete Calibration, Update Calibration, Add Calibration

To know more about Admin's role, kindly <u>Admin</u> in our QEval Knowledge Base.

#### **SUPERVISOR**

**Description**: This role represents supervisor of agents. Users with this access will be able to details on the agents mapped under them.

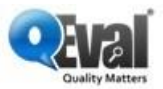

- Access: Evaluation
  - Functions: Evaluate, Update Evaluation, Delete Evaluation, View Evaluation, Verify Disputes
- Access: Agent Evaluation
  - **Functions**: Review, View, Dispute, Coach, Verify Good/Bad Call
- Access: Manager Evaluation
  - **Functions**: View Evaluation Count
- Access: Reports
  - **Functions**: Overall Program QA Scores Report, Program Summary report by Agent, Section Average Score Report by Agent, View Reports
- Access: Calibration Management
  - **Functions**: View Calibration, Delete Calibration, Update Calibration, Add Calibration

To know more about Supervisor's role, kindly refer <u>Supervisor</u> in our QEval Knowledge Base.

#### AGENT

**Description**: This role represents CSR/Agent for whom evaluations will be performed.

- Access: Agent Evaluation
  - Functions: Review, View, Dispute, Coach, Verify Good/Bad Call

To know more about Agent's role, kindly refer <u>Agent</u> in our QEval Knowledge Base.

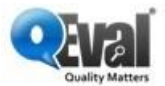

#### **QA MANAGER**

**Description**: This profile is at the top of the QA hierarchy level. Users with this profile will be able to see the details related to all the evaluations performed by the QAs of QA Supervisors mapped under them.

- Access: Form Design
  - **Functions**: Create Form, Activate Form, Delete Form, Update Form
- Access: Evaluation
  - Functions: Evaluate, Update Evaluation, Delete Evaluation, View Evaluation, Verify Disputes
- Access: Agent Evaluation
  - **Functions**: Review, View, Dispute, Coach, Verify Good/Bad Call
- Access: Manager Evaluation
  - **Functions**: View Evaluation Count, Team Review/Dispute
- Access: Reports
  - Functions: Overall Program QA Scores Report, Program Summary report by Agent, Section Average Score Report by Agent, View Reports, Overall Performance Program Level, Login Logout Report
- Access: Calibration Management
  - **Functions**: View Calibration, Delete Calibration, Update Calibration, Add Calibration

To know more about QA Manager's role, kindly refer <u>QA Manager</u> in our QEval Knowledge Base.

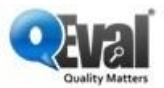

## **QA SUPERVISOR**

**Description**: This role represents supervisor of QAs. Users with this access will able to get the details of the agents mapped under them.

- Access: Evaluation
  - Functions: Evaluate, Update Evaluation, Delete Evaluation, View Evaluation, Verify Disputes
- Access: Agent Evaluation
  - **Functions**: Review, View, Dispute, Coach, Verify Good/Bad Call
- Access: Reports
  - **Functions**: Overall Program QA Scores Report, Program Summary report by Agent, Section Average Score Report by Agent, View Reports
- Access: Calibration Management
  - **Functions**: View Calibration, Delete Calibration, Update Calibration, Add Calibration

To know more about QA Supervisor's role, kindly refer <u>QA Supervisor</u> in our QEval Knowledge Base.

#### **QA VERIFIER**

**Description**: This role is for users who is responsible for performing audits on the agents. QA verifier will only be able to see their own details.

- Access: Evaluation
  - **Functions**: Evaluate, View Evaluation, Verify Disputes

To know more about QA Verifier's role, kindly refer <u>QA Verifier</u> in our QEval Knowledge Base.

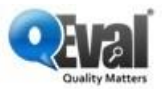

# VICE PRESIDENT (VP)

**Description**: This user role created to grant access to the user to access only reports.

- Access: Reports
  - **Functions**: Overall Program QA Scores Report, Program Summary report by Agent, Section Average Score Report by Agent, View Reports

To know more about VP's role, kindly refer <u>Vice President</u> in our QEval Knowledge Base.

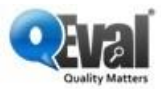

# **DOCUMENT VERSION CONTROL**

| Version | Date       | Author      | Reviewer(s)   | Changes |
|---------|------------|-------------|---------------|---------|
| 2.0     | 20-09-2022 | Athira Nair | Jalpesh Desai |         |